# Add a Lien

# Table of Contents

| ADD a LIEN                        | 3    |
|-----------------------------------|------|
| Step 1 – Find Title               | 3    |
| Step 2 – Vehicle Info             | 5    |
| Step 3 – Registration Information | 5    |
| Step 4 – Owner Information        | 6    |
| Step 5 – Lien Holder Information  | 7    |
| Step 6 – Review Transaction       | 8    |
| Step 7 – Transaction In-Progress  | 9    |
| Certification of Application      | 9    |
| Step 8 – Final Steps              | . 11 |

### TRANSACTIONS SELECTION BLOCK:

Note - At time during processing you may select eMV PARTNER at the top of the screen to return you to the dashboard:

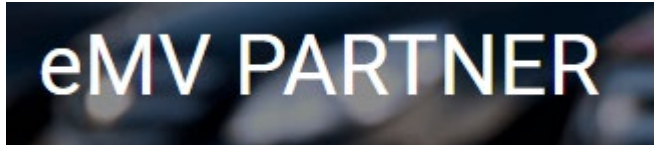

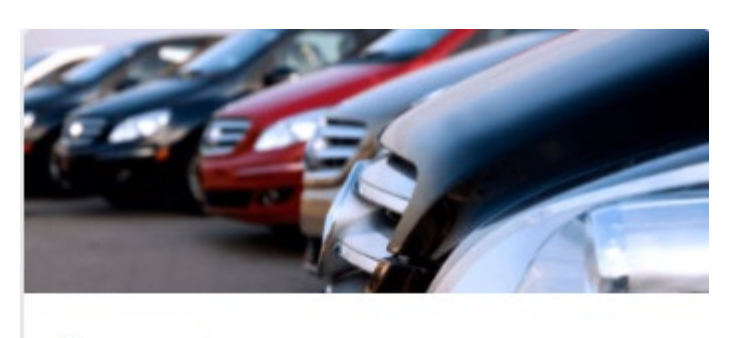

### Transactions

Vehicle Inquiry

Reset/Cancel Transaction

Replace Title & Add a Lien

Add a Lien

Remove Lien

Repossess Vehicle

Supporting Document Upload

\* **NOTE:** Titles are required for any transaction that results in the production of a title, <u>except</u> replacement title transactions and repossessions.

### ADD a LIEN

### **Step 1 – Find Title**

- 1. To begin the transaction, select: Add a Lien
- 2. Enter the current Wisconsin title number.
- 3. Click Search.

| < Step 1 - Find Title                 |                             |                                                        |
|---------------------------------------|-----------------------------|--------------------------------------------------------|
| Welcome to The Department of Transpor | rtation Titling/Registratio | tion Application. Enter a title number to get started. |
| Title Number                          | Required                    |                                                        |
|                                       |                             |                                                        |
|                                       |                             |                                                        |
| Search                                |                             |                                                        |

3.1. If the title number you have entered is not the most current or is invalid you may see one of the following messages.

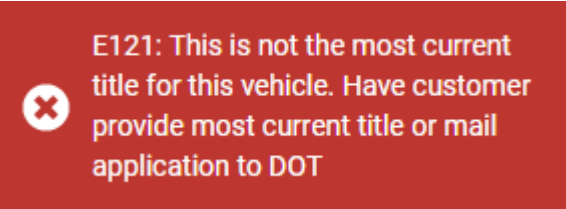

3.2. Verify that you have entered the correct title number shown on the title, exclude any dashes.

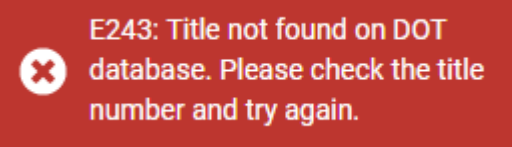

3.3. If the title status in incomplete due to an incident you will see the following error message. These transactions cannot be processed electronically. Send the application to DMV for manual processing; include a completed Mail to DOT form. Contact the Agent Partnership Unit if you require further assistance.

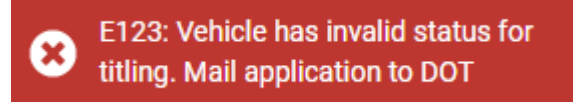

3.4. If the title has a title notation you will see the following error message. Contact the Agent Partnership Unit if you require further assistance.

E126: A title product notation exists that prevents further processing. Call the Agent Partnership Unit at (608) 266-3566

3.5. If financial setup has not been complete, you will see the following error messages, and no add lien transactions can be processed. See instructions for completing the financial setup:

emvpartner.wi.gov/Financial

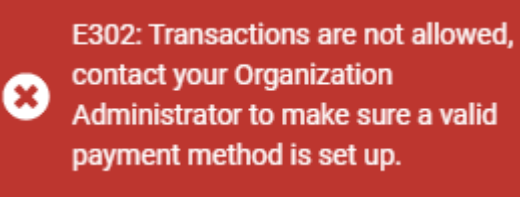

### Step 2 – Vehicle Info

- 4. Enter/Verify the following information:
  - 4.1. Major/Minor Color
  - 4.2. Fleet Number (if applicable)
- 5. Select Next

| < Step 2 - Vehicle Info                                                |          |             |   |
|------------------------------------------------------------------------|----------|-------------|---|
| VIN<br>YEAR 1994<br>TYPE AUTOMOBILE<br>MAKE SATURN<br>BODY STYLE COUPE |          |             |   |
| Color                                                                  | Required | Minor Color |   |
| BLU - BLUE                                                             | •        | Unknown     | • |
| Fleet Number                                                           |          |             |   |
| Next                                                                   |          |             |   |

### **Step 3 – Registration Information**

- 6. Enter/Verify the following Registration Information:
  - 6.1. Vehicle Kept in
    - 6.1.1. County
    - 6.1.2. City/Village/Town
    - 6.1.3. Or Vehicle is kept out of state
- 7. Select Next

| < Step 3 - Registratio                                                  | n Info   |                           |          |
|-------------------------------------------------------------------------|----------|---------------------------|----------|
| County Kept In                                                          | Required | City/Village/Town Kept In | Required |
| Dane                                                                    | •        | MADISON, CITY OF          | •        |
| <ul> <li>Vehicle is kept out of state</li> <li>Previous Next</li> </ul> |          |                           |          |

### **Step 4 – Owner Information**

- 8. Verify current owner information
- 9. Select Edit Owner button to edit owner residence address and/or mailing address information
- 10. Select Next

| Add Lien      |                                                     |                 |              |
|---------------|-----------------------------------------------------|-----------------|--------------|
| < Step 4 - Ow | ner Information                                     |                 |              |
| Owners        |                                                     |                 |              |
| Name          | Residence Address                                   | Mailing Address | Actions      |
| JOHN PUBLIC   | 4822 MADISON YARDS WAY MADISON WI - Wisconsin 53705 | Yes             | ✔ Edit Owner |
| Previous      | t                                                   |                 |              |

### **Step 5 – Lien Holder Information**

- 11. Verify current and new lien holder information
- 12. Check the box to release existing lien if applicable
- 13. You have the option to release an existing lien at the same time you are adding your own lien. You may only release another lender's lien if one of the following has been completed:
  - 13.1. You have a valid lien release
  - 13.2. You have sent the other lender the payoff amount
  - 13.3. You have contacted the other lender to verify their lien has been paid

### 14. Select Next

Note - You are responsible to ensure the lien has been satisfied and will certify this as part of the completion of the application.

|         | ep 5 - Lien Holder | Information          |      |                 |
|---------|--------------------|----------------------|------|-----------------|
| lew Lie | n Holder Details   |                      |      |                 |
| Secure  | Party Number       | Name                 |      | Address         |
| 6341    |                    |                      |      | Wisconsin 54923 |
| xisting | Lien Holders to R  | elease               |      |                 |
|         | Lien List Date     | Secured Party Number | Name | Address         |
| Select  |                    |                      |      |                 |

## **Step 6 – Review Transaction**

15. Verify the information is accurate

### 16. Select Edit next to the field to change the listed information

| <ul> <li>Step 6 - Review Transaction</li> </ul>                                                                                                    |        |                                                                                             |    |
|----------------------------------------------------------------------------------------------------|--------|---------------------------------------------------------------------------------------------|----|
| Primary Owner Information                                                                                                    | Edit   | Co-Owner Information                                                                        | Ed |
| NAME JOHN PUBLIC<br>RESIDENCE ADDRESS 4822 MADISON YARDS WAY MADISO<br>WISCONSIN DANE 53705<br>MAILING ADDRESS 4802 SHEBOYGAN AVE MADISON WI -<br>WISCONSIN DANE 53705 | N WI - | NAME N/A<br>RESIDENCE ADDRESS N/A<br>MAILING ADDRESS N/A                                    |    |
| Vehicle Information                                                                                                    | Edit   | Registration Information                                                                    | Ed |
| VIN 1FTRZ5848DP404953<br>YEAR 2021<br>TYPE AUTOMOBILE<br>MAKE FORD<br>BODY STYLE 4DR SEDAN<br>COLOR RED<br>MINOR COLOR N<br>FLEET NUMBER N/A                           |        | COUNTY KEPT IN DANE<br>COMMUNITY KEPT IN MADISON, CITY OF                                   |    |
| Lien Holder Information                                                                                                    | Edit   | Liens to be removed                                                                         | Ed |
| SECURED PARTY NUMBER<br>LIENHOLDER NAME<br>LIENHOLDER ADDRESS 1, WISCON<br>54923                                                                                       | SIN    | LIEN HOLDER BCSU AUTO SALES MADISON / 4822<br>MADISON YARDS WAY / PO BOX: / WI / 53705 / 91 |    |

### **Step 7 – Transaction In-Progress**

17. Complete Application – The Complete Application button *must* be selected in order to complete the application, generate an MV1 and generate a title listing the lien holder

# Add Lien Step 7 - Transaction In-Progress To complete this transaction, you must select the "Complete Application" button below ENVELOPE NUMBER 97065220555 LIEN FEE 10.00 TOTAL AMOUNT DUE 10.00 Complete Application Certification of Application

- 23. Review carefully, and select I Agree to complete the transaction
- 24. Select Cancel to make changes to the transaction

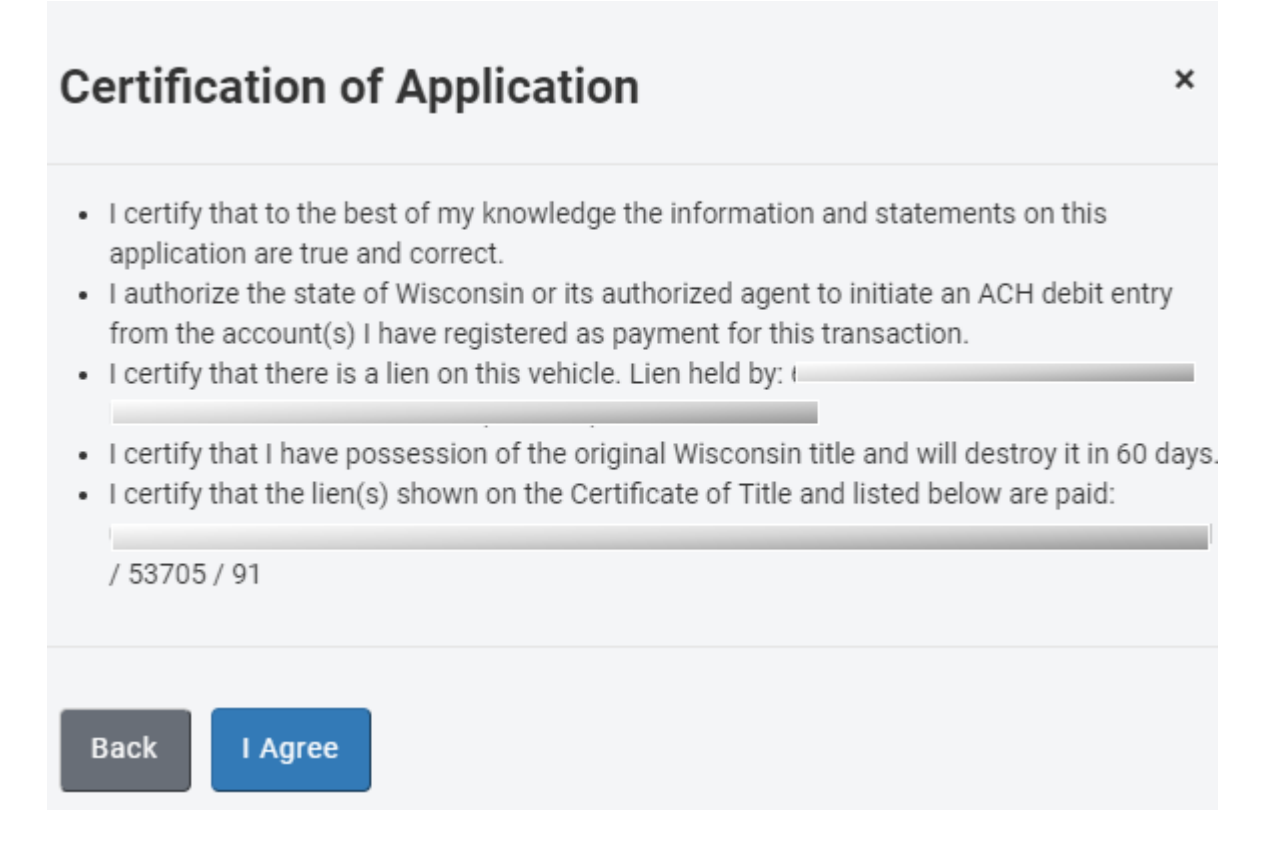

### Step 8 – Final Steps

- 25. The new Wisconsin title number is identified
- 26. Fees display
- 27. The MV1 and other applicable documents are produced, and funds will be debited via ACH.
- 28. An MV1 will generate that will include the new title number.
- 29. Click on the link(s) to print/view your documents
- 30. Print a copy for your customer and retain a copy for your records. After 60 days the transaction documentation may be securely destroyed.
- 31. Select *Back to Main Menu* to return to the Desktop

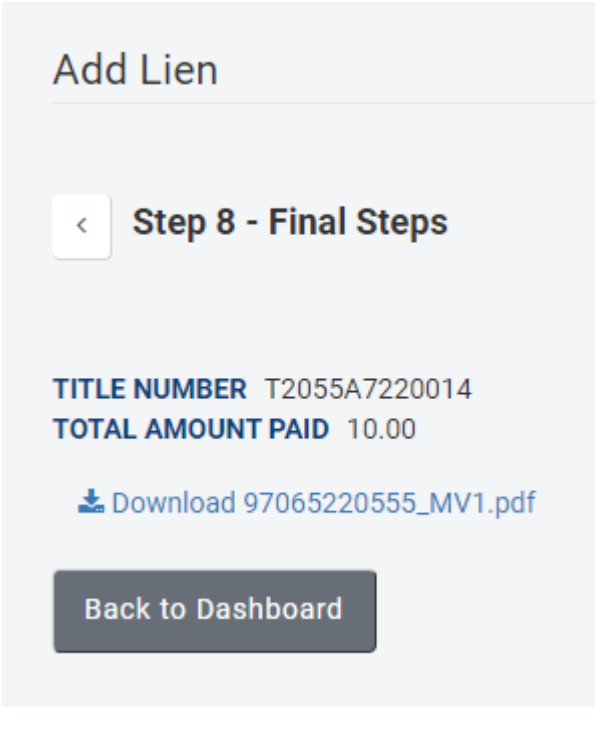